## Step-by-Step registration for the BJCP Entrance Exam

1. On your internet browser, go to <u>http://bjcp.coursewebs.com</u>

| 🥙 Please Log In to Your Course - Microsoft Internet Explorer provided by Corning Incorporated        |                   |
|----------------------------------------------------------------------------------------------------|-------------------|
| Beer Judge                                                                                           |                   |
| Please Log In to Continue                                                                            |                   |
| User ID:                                                                                             |                   |
| Password: A<br>Remember my login name V Rug In                                                       |                   |
| Course Catalog - Click Here to Enroll.<br>Recover Password                                           |                   |
|                                                                                                    |                   |
|                                                                                                    |                   |
| 🛃 start 🌒 🖆 🖉 🖾 🗟 🕫 💿 💿 👘 🔞 brbox - M 🖉 FW: Ret 🕜 School Ad 🔗 Rease Lo 🖤 Documen 👘 O 🔕 🕬 🔩 🖓 🍕 👍 📎 😁 | 💋 🚳 🐌 📋 📙 7:39 PM |

2. Click "Course Catalog – Click Here to Enroll"

| CList of Available C | iourses - Microsoft Internet E                                                                                                    | xplorer provided by Corning Incorporated                                                                                                    |                 |
|----------------------|----------------------------------------------------------------------------------------------------|----------------------------------------------------------------------------------------------------|-----------------|
|                      |                                                                                                    | Course Home                                                                                                    |                 |
|                      |                                                                                                    | View Cart   Checkout   Help                                                                                                    |                 |
|                      | Sort By<br>> Category<br>Course Name<br>Course ID<br>Price<br>> All Locations<br>> All Categories<br>Beer Judge Exam<br>> All Dates<br>*<br>Keyword Search | Beer Judge Exam   Add to Cart     BJCP Entrance Exam (BJCP)   Add to Cart     Welcome to the web-based BJCP Entrance Exam! The key materials on which the exam are based are the BJCP   Study Guide and the BJCP Style Guidelines. Both these are available for free on our website, www.bjcp.org, along with other materials related to beer judging, beer styles and beer competitions. This exam is calibrated to be approximately as difficult to pass as the written portion of the BJCP Legacy Exam, so please study accordingly.   Add to Cart     Upon completion of the exam, you will be informed whether or not you passed. Those passing the exam will be Provisional judges and they will be emailed a certificate commending them on their performance. Provisional judges and they will be emailed a certificate commending them on their performance. Provisional judges and the DVP Beer Judging Exam within one year of passing the Entrance Exam or they will have to start over. They will also need to print a copy of their certificate to show to the administrator of the Beer Judging Exam as proof of their passing the Entrance Exam.     Good luck, and we wish you success on this exam and in your quest to become a BJCP judge!   Add to Cart     BJCP Exam Directors   Price: \$10.00     Sample Entrance Exam Questions (SampleQuestions) This is a 20 question practice version of the BJCP Entrance Exam Questions (SampleQuestions) This is a 20 question practice version of the BJCP Entrance Exam the proce.     Price: Call for details   Price: Call for details |                 |
|                      |                                                                                                    | For more information see http://www.bjcp.org/examcenter.php                                                                                                    |                 |
| 🥙 start 🔰 🐚          |                                                                                                    | 💿 Inbox - M 🔤 FW: Re: 🖉 School Ad 🌈 List of Av 📓 Documen 💿 🖉 💐 🈋 🚜 📎 😪 🗇 🔤 🖉                                                                                                    | 🕵 🏷 📋 🌄 7:41 PM |

3. Add either the (free) 20-question Sample Exam Questions or the BJCP Entrance Exam to the Cart. Then click "Checkout" on the top right. This brings up the screen below:

| C Registration for bj | p - Microsoft Internet Explorer provided by Corning | Incorporated                      |                                               |                 |
|-----------------------|-----------------------------------------------------|-----------------------------------|-----------------------------------------------|-----------------|
|                       |                                                     | Bær Judge                         | Course Home                                   |                 |
|                       |                                                     |                                   | Edit Cart   Help                              |                 |
|                       |                                                     |                                   |                                               |                 |
|                       |                                                     | Please Log In to Continue         |                                               |                 |
|                       |                                                     | User ID:                          |                                               |                 |
|                       |                                                     | Password:                         |                                               |                 |
|                       |                                                     | R Log In                          |                                               |                 |
|                       |                                                     | Recover Password                  |                                               |                 |
|                       |                                                     |                                   |                                               |                 |
|                       |                                                     |                                   |                                               |                 |
|                       |                                                     |                                   |                                               |                 |
|                       |                                                     |                                   |                                               |                 |
|                       |                                                     |                                   |                                               |                 |
|                       |                                                     |                                   |                                               |                 |
| 🛃 start 🔰 🐚           | 🥙 🗷 🗿 🞯 🕒 🔘 🚺 Inbox - M                             | 🖂 FW: Re: 🌈 Beer Jud 🌈 Registrati | 텔 Documen 🛛 🖉 문 <sup>10</sup> 옷 국 🗸 📎 🖓 문 🖉 🖉 | 🗞 🏷 🃋 🐫 7:45 PM |

4. You probably do not have an account with the BJCP unless you tried the sample exam, so follow the instructions to register. Required information is userid, password, first name, last name and e-mail address. Your first and last names will appear on your certificate, and the certificate will be emailed to the address you provide, so that information should be accurate.

| 🖉 Registration for bjcp - Microsoft Internet Explorer provided by Co | rning Incorporated   |                                                |                                |         |                                                |                   |
|----------------------------------------------------------------------|----------------------|------------------------------------------------|--------------------------------|---------|------------------------------------------------|-------------------|
|                                                                      |                      | Beer Judge                                     |                                |         | Course Home                                    | <b>^</b>          |
|                                                                      |                      |                                                |                                |         | Edit Cart   Help                               |                   |
|                                                                      | ◯ Ialread<br>⊛ Idono | dy have an account wi<br>t have an account wit | ith BJCP.<br>h BJCP.           |         |                                                |                   |
|                                                                      | (Please fill out th  | eate an accour                                 | <b>1t.</b><br>'submit' below.) | _       |                                                |                   |
|                                                                      | *Desired User ID:    | beerjudge                                      | No spaces                      |         |                                                |                   |
|                                                                      | *Choose a Password:  | •••••                                          |                                |         |                                                | <u>=</u>          |
|                                                                      | *First Name:         | beer                                           |                                | ]       |                                                |                   |
|                                                                      | Middle Name:         |                                                |                                | ]       |                                                |                   |
|                                                                      | *Last Name:          | judge                                          |                                | ]       |                                                |                   |
|                                                                      | *Email:              | exam_director@bjcr                             | p.org                          |         |                                                |                   |
|                                                                      | Address:             |                                                |                                |         |                                                |                   |
|                                                                      | City:                |                                                |                                |         |                                                |                   |
|                                                                      | State/Province:      |                                                | *                              |         |                                                |                   |
|                                                                      | Postal code:         |                                                |                                | -       |                                                |                   |
|                                                                      | Country:             |                                                |                                |         |                                                |                   |
|                                                                      | *Requ                | ired field 🔇 Sub                               | mit                            |         |                                                |                   |
|                                                                      |                      |                                                |                                |         |                                                |                   |
|                                                                      |                      |                                                |                                |         |                                                | <u> </u>          |
|                                                                      | box 🛛 🖂 FW: Re:      | 🏉 Beer Jud                                     | 💋 Registrat                    | Documen | <u>∞000:**********************************</u> | ) 🗞 🏷 📋 📙 7:50 PM |

5. Complete your enrollment, which includes entering the postal address associated with your credit card for the payment verification. After that step, you see a screen similar to this. Click the button"Continue to view your courses."

| 🖉 Registration Comp | eleted - Microsoft Internet Explorer provided by Corning Incorporated                                                           |                 |
|---------------------|----------------------------------------------------------------------------------------------------|-----------------|
|                     | Course Home   Logged in as beer judge   Log-Out                                                                                 |                 |
|                     | (rep                                                                                                    |                 |
|                     | Thank You!                                                                                                    |                 |
|                     | Transaction Summary:   Name: beer judge   User ID: beerjudge   Date: 3/26/2012   Total Charge: \$10.00                          |                 |
|                     | Credit Card Reference No 4268686718                                                                                             |                 |
|                     |                                                                                                    |                 |
|                     | You've been registered for the following course(s):       Course ID     Course Name       BJCP     BJCP Entrance Exam           |                 |
|                     | For questions regarding the payment process, please contact noreply@coursewebs.com.<br>Please print this page for your records. |                 |
|                     | R Continue to view your paid courses                                                                                            |                 |
|                     |                                                                                                    |                 |
|                     |                                                                                                    |                 |
|                     |                                                                                                    |                 |
| 🐮 start 💦 😭         | グ 辺 王 西 伊 • 回                                                                                                    | 🗞 🏷 🎁 📙 7:55 PM |

6. That brings you to a page where you need to click the "Launch" button. You're almost there!

| 🖉 My Courses - Micr | osoft Internet Explorer pro | vided by Corning Incorporate | d         |                     |               |         |                          |                       |                   |
|---------------------|-----------------------------|------------------------------|-----------|---------------------|---------------|---------|--------------------------|-----------------------|-------------------|
|                     |                             |                              |           | Beer Judge          |               |         |                          |                       |                   |
|                     |                             |                              | 1         | My Cours            | es            |         |                          |                       |                   |
|                     |                             |                              |           | beer judg           | e             |         |                          |                       |                   |
|                     | •                           | BJCP Entrance Exam           |           |                     |               |         | Launch                   |                       |                   |
|                     |                             | Exam Name (attempt)          |           |                     |               | 0       | Date Certificate         |                       |                   |
|                     |                             |                              | Course    | e Catalog - Click H | ere to Enroll |         |                          |                       |                   |
|                     |                             |                              |           |                     |               |         |                          |                       |                   |
|                     |                             |                              |           |                     |               |         |                          |                       |                   |
|                     |                             |                              |           |                     |               |         |                          |                       |                   |
|                     |                             |                              |           |                     |               |         |                          |                       |                   |
|                     |                             |                              |           |                     |               |         |                          |                       |                   |
|                     |                             |                              |           |                     |               |         |                          |                       |                   |
|                     |                             |                              |           |                     |               |         |                          |                       |                   |
|                     |                             |                              |           |                     |               |         |                          |                       |                   |
| 🦺 start 🔰 😭         | é w × 5 6 0 0               | Inbox                        | 🛛 FW: Re: | 🖉 Beer Jud          | 🖉 My Cour     | Documen | ⊠ <mark>© ⊘ =" </mark> ≹ | 94 <u>8</u> 9 8 9 2 4 | ] 🗞 🗞 📋 😺 7:59 PM |

7. This brings you to this screen, which confuses some people. Read and follow the instructions and click the "Exams" tab on the menu bar across the top.

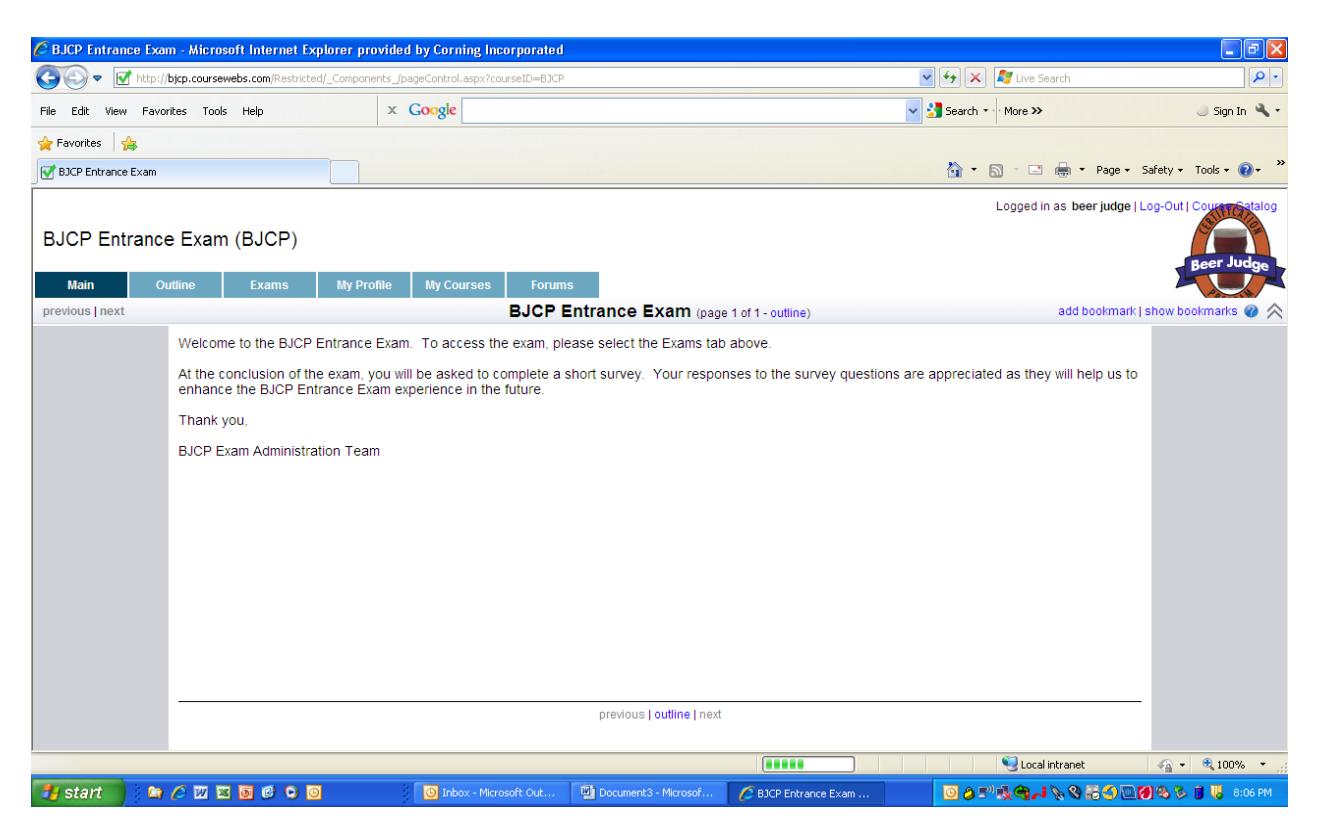

8. On the next screen, click "Start this Exam" on the line that lists the BJCP Entrance Exam.

| C BJCP Entrance Exam - Microsoft Internet Explorer provided by Corning Inco              | rporated                     |                 |                              | - 6 🛛                  |
|------------------------------------------------------------------------------------------|------------------------------|-----------------|------------------------------|------------------------|
| COC - Mttp://bjcp.coursewebs.com/Restricted/_Components_/pageControl.aspx?cour           | seID=BJCP                    |                 | 💌 🔄 🔀 Live Search            | <b>P</b> •             |
| File Edit View Favorites Tools Help X Google                                             |                              |                 | ✓ Search ▼ More ≫            | 🌙 Sign In 🔌 🔹          |
| 🚖 Favorites 🛛 🙀                                                                          |                              |                 |                              |                        |
| SICP Entrance Exam                                                                       |                              |                 | 🏠 🕶 🔝 👘 🖃 🖶 🕈 Page 🕶 Sa      | afety 🕶 Tools 🕶 🔞 🕶 🂙  |
| BJCP Entrance Exam (BJCP)       Main     Outline     Exams     My Profile     My Courses | Forums                       |                 | Logged in as beer judge   Lo | pg-Out   Court Satalog |
|                                                                                          |                              |                 |                              | @ 🖄                    |
| No. Exam Name Attempts Sequence                                                          | e Instructions Your<br>Score | Action          |                              |                        |
| 1 BJCP Entrance Exam yes                                                                 | view                         | Start this exam | <u>~</u>                     |                        |
|                                                                                          |                              |                 |                              |                        |
|                                                                                          |                              |                 | Second Intranet              | 🖓 🔹 🔍 100% 💌 🛒         |

9. Read the instructions carefully on the next screen, the scroll down and click "Start this exam." This begins the 60 minute clock in which to answer the 200 questions. Good luck!

| 🖉 BJCP Entrance Exam - Microsoft Internet E | xplorer provided by Corning Incorpora                                                                                                    | ed                                                                                                    |                                                                                                    |                                                                                                    |                           |
|---------------------------------------------|----------------------------------------------------------------------------------------------------|----------------------------------------------------------------------------------------------------|----------------------------------------------------------------------------------------------------|----------------------------------------------------------------------------------------------------|---------------------------|
| COC - Ittp://bjcp.coursewebs.com/Restrict   | ed/_Components_/pageControl.aspx?courseID=E                                                                                                    | )CP                                                                                                    | ✓ + ×                                                                                                    | 💐 Live Search                                                                                                    |                           |
| File Edit View Favorites Tools Help         | × Google                                                                                                    |                                                                                                    | 👻 🚼 Search 🔹                                                                                                    | More >>                                                                                                    | 🌙 Sign In 🔍 🔹             |
| 🚖 Favorites 🛛 🚖                             |                                                                                                    |                                                                                                    |                                                                                                    |                                                                                                    |                           |
| BJCP Entrance Exam                          |                                                                                                    |                                                                                                    | 🟠 • (                                                                                                    | 🔊 - 🖃 🖶 - Page -                                                                                                    | Safety 🕶 Tools 👻 🕐 👻      |
|                                             |                                                                                                    |                                                                                                    |                                                                                                    | Logged in as beer judge                                                                                                    | Log-Out   Courses Satalog |
| BJCP Entrance Exam (BJCP)                   |                                                                                                    |                                                                                                    |                                                                                                    |                                                                                                    |                           |
| Main Outline Exams                          | My Profile My Courses Fo                                                                                                    | ums                                                                                                    |                                                                                                    |                                                                                                    | BeerJudge                 |
|                                             |                                                                                                    |                                                                                                    |                                                                                                    |                                                                                                    |                           |
|                                             | Next Steps upon Passing<br>Congratulations are certainly in order<br>you passed the Entrance Exam. You<br>retake the Entrance Exam. It is recor<br>Entrance Exam, since seats in those<br>Judging Exam as proof of passing the<br>Next Steps upon Failing<br>This unfortunately will occur but can I<br>per user ID, so should you choose to<br>is important, since you will not be allo<br>Additional Information<br>If you have any questions, please e-r<br>online exam.<br>Please note that all exam questions v<br>consent of the BJCP and authors (Ke | , since this is not an easy exam. You will be email<br>will have one year in which to take the BJCP Beer<br>mended that you pre-register for a Beer Judging<br>exams are limited. Please be prepared to bring a<br>Entrance Exam.<br>We remedied through more study and preparation.<br>retake the exam, you will have to re-enroll in the<br>wed to retake the exam with the old user ID, even<br>hail the BJCP Exam Directors at <u>exam_director@b</u><br>ill be subject to copyright protection and cannot b<br>vin Pratt, Scott Bickham and Tom Eagan). | led a certificate with you<br>Judging Exam, otherw<br>Exam in your region be<br>copy of the passing ce<br>You will only be able t<br>Entrance Exam with a d<br>if you pay an additional<br><u>icp org</u> , preferably before<br>the published or copied to | ur name and the date<br>ise you will have to<br>efore you attempt the<br>rtificate to the Beer<br>to take the exam once<br>ifferent user ID. This<br>al fee.<br>ore you launch the<br>without the express |                           |
| Time Limit:                                 | 60 minutes                                                                                                    |                                                                                                    |                                                                                                    |                                                                                                    |                           |
| Status:                                     | Exam has not yet been taken.                                                                                                    |                                                                                                    |                                                                                                    |                                                                                                    |                           |
| Attempts:                                   | 0 of 1                                                                                                    |                                                                                                    |                                                                                                    |                                                                                                    |                           |
|                                             |                                                                                                    | Exam Center   Start this exam                                                                                                    |                                                                                                    |                                                                                                    | ×                         |
|                                             |                                                                                                    |                                                                                                    |                                                                                                    | Scolal intranet                                                                                                    | 🛛 🖓 🔹 🔍 100% 💌 🛒          |
| 🦺 start 🔰 😂 🖉 🖾 🗟 🙆 🔾                       | Inbox - Microsoft Out                                                                                                    | Document3 - Microsof 🌔 BJCP Entrance Exam                                                                                                    | n 🧿 🁌 🛒                                                                                                    | ا <u>ت الج الج الج الج الج الج الج الج الج الج</u>                                                                                                    | 🕖 🗞 🗞 🎁 🐫 8:11 РМ —       |